## How to create a Convention Card on BBO

- 1. Log on to BBO on your PC
- 2. Click on the Account Tab on the right hand side of your Home Page

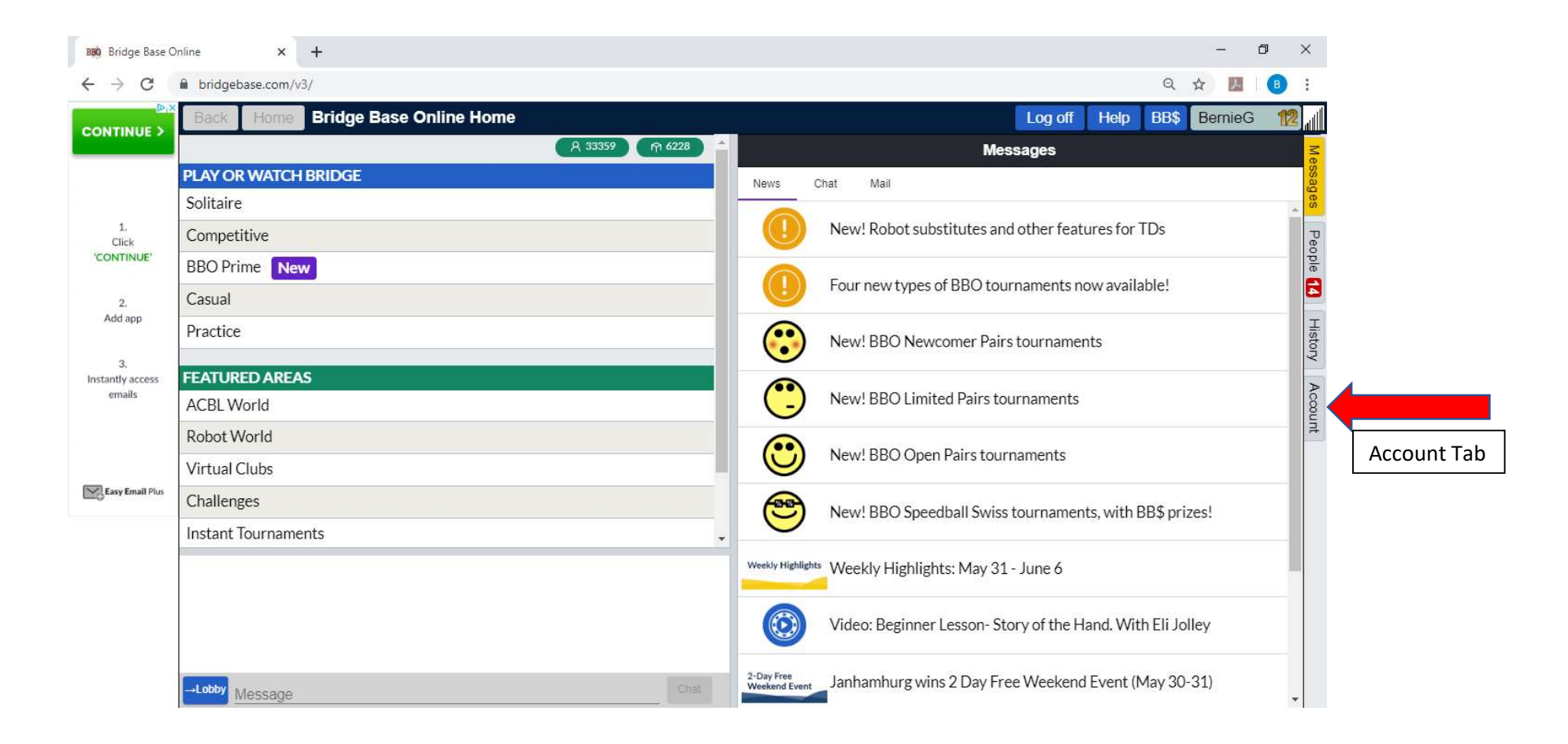

3. Move your cursor over the Convention cards tab. After the cursor changes to a hand, click on the Convention Cards tab.

| iii bridgebase.com/v3/                                                                   |        |                        |                              | <b>0</b> 7 Q ☆ M     |
|------------------------------------------------------------------------------------------|--------|------------------------|------------------------------|----------------------|
| Back Home Bridge Base Online Home                                                        |        |                        | Log                          | off Help BB\$ Bernie |
|                                                                                          |        | 21791 (A 4380)         | Account                      |                      |
| PLAY OR WATCH BRIDGE                                                                     |        | Profile Settings C     | onvention cards Deal archive |                      |
| Compatible                                                                               |        | BernieG 112            |                              |                      |
| Competitive                                                                              |        | Pasaword Requ          | red Feet name                |                      |
| BBO Prime New                                                                            |        | Max 10 characters 6/10 | Demie<br>2/1 proferred       |                      |
| Casual                                                                                   |        | Requ                   | ired                         |                      |
| Practice                                                                                 |        | Max 10 characters 0/10 |                              |                      |
| FEATURED AREAS                                                                           |        | Skill level            | Country                      |                      |
| ACBL World                                                                               |        | Private                | Ukraine                      | *                    |
| Robot World                                                                              |        | Novice                 | United Arab Emirates         |                      |
| Virtual Clubs                                                                            |        | Beginner               | Uruguay                      | _                    |
| Challenges                                                                               |        | Advanced               | Vanuatu                      |                      |
| Instant Tournaments                                                                      |        | Expert                 | Venezuela                    | _                    |
| Vugraph (live broadcasts) (4)                                                            |        | World Class            | Vietnam                      | -                    |
| Masterna internet Deser                                                                  |        |                        | Save changes                 |                      |
| Masterpoints and Races                                                                   |        |                        |                              |                      |
|                                                                                          |        |                        |                              |                      |
|                                                                                          |        |                        |                              |                      |
|                                                                                          |        |                        |                              |                      |
|                                                                                          |        |                        |                              |                      |
| the (Private): hi Bernie, thanke for coming to play                                      |        |                        |                              |                      |
| tbr (Private): Nou would like several unit 125 members                                   |        |                        |                              |                      |
| tbr (Private): about Saturday's game, other Cleveland Whist Club members include Katrina | Paster |                        |                              |                      |
| tbr (Private): and Yvonne Paul<br>tbr (Private): you would also like the club owners     |        |                        |                              |                      |
| tbr (Private): Warren and Tamera Norris                                                  |        |                        |                              |                      |
|                                                                                          |        |                        |                              |                      |
|                                                                                          |        |                        |                              |                      |

Convention Card Tab

## 4. Click on "New ACBL Convention Card"

| C                                                                                                    | ■ bridgebase.com/v3/                                                                                                    |                |                                     |              | on Q ☆    | z 174    |
|----------------------------------------------------------------------------------------------------|----------------------------------------------------------------------------------------------------|----------------|-------------------------------------|--------------|-----------|----------|
| ues                                                                                                    | Back Home Bridge Base Online Home                                                                                             |                |                                     | Log off      | Heln BB\$ | BernieG  |
|                                                                                                    | 8, 19184 m 3927                                                                                                    |                |                                     | Account      |           | Jonnie C |
|                                                                                                    | PLAY OR WATCH BRIDGE                                                                                                    |                |                                     | Account      |           |          |
|                                                                                                    | Solitaire                                                                                                    | Profile        | rgs Convention cards                | Deal archive |           |          |
|                                                                                                    | Competitive                                                                                                    | New ACBL 0     | Convention Card                     |              |           |          |
|                                                                                                    | BRO Prime New                                                                                                    | Stock Cards    |                                     |              |           |          |
| RLESSLY                                                                                                    |                                                                                                    | Title          |                                     |              |           |          |
| DMIZED<br>RAGE.                                                                                                    | Casual                                                                                                    | ACBL SAYC      | CBL SAYC                            |              |           |          |
| -                                                                                                    | Practice                                                                                                    | BBO Advanc     | BBO Advanced (2/1=GF)               |              |           |          |
|                                                                                                    | FEATURED AREAS                                                                                                    | GIB 2/1        | GIB 2/1                             |              |           |          |
|                                                                                                    | ACBL World                                                                                                    | SAYC - Stand   | AVC - Standard American Yellow Card |              |           |          |
|                                                                                                    | Robot World                                                                                                    | Simple Mod     | Simple Modern Acol                  |              |           |          |
| AMILY                                                                                                    | Noted Cher                                                                                                    | Personal Cards |                                     |              |           |          |
| OTE                                                                                                    |                                                                                                    | Title          |                                     | Partner      |           |          |
|                                                                                                    | Challenges                                                                                                    | 2/1            |                                     |              |           |          |
| 6                                                                                                    | Instant Tournaments                                                                                                    | Dan Roseber    | Dan Roseberry and Bernie Greenspan  |              |           |          |
|                                                                                                    | Vugraph (live broadcasts) (4)                                                                                                 | Modified Pre   | ecision                             |              |           |          |
|                                                                                                    | Masterpoints and Races                                                                                                    | Bernie G       |                                     | 1stPanda     |           |          |
|                                                                                                    |                                                                                                    | 2/1 three wa   | зу                                  | breach21     |           |          |
|                                                                                                    |                                                                                                    | BernieG        |                                     | flavors123   |           |          |
|                                                                                                    |                                                                                                    | BBO Advanc     | ced (2/1=GF)                        | Gabzp        |           |          |
|                                                                                                    |                                                                                                    | Fred Polish    |                                     | jbcoyle      |           |          |
|                                                                                                    |                                                                                                    | Marlene        |                                     | kazoo        |           |          |
|                                                                                                    | thr (Private): hi Remie thanks for coming to play                                                                             | 2/1            |                                     | kbzaman      |           |          |
|                                                                                                    | tbr (Private): You would like several unit 125 members                                                                        | 2/1 Game Fo    | orce                                | kg1          |           |          |
| tor (Frivate): about Saturday's game, other<br>thr (Private): about Saturday's game, other<br>thr (Private): and Yvonne Paul<br>thr (Private): you would also like the club o<br>thr (Private): Warren and Tamera Norris | um (rivitate), in benine<br>thit (rivitate), about Saturday's game, other Cleveland Whist Club members include Katrina Paster | BBO Advanc     | ced (2/1=GF)                        | kwi          |           |          |
|                                                                                                    | tbr (Private): and Yvonne Paul<br>tbr (Private): you would also like the club owners                                          | GIR 2/1        | nvention Card                       | mostsolow    |           |          |
|                                                                                                    | tbr (Private): Warren and Tamera Norris                                                                                       | Dan Roraha     | rry and Bernie Greensoon            | ror=22       |           |          |
|                                                                                                    |                                                                                                    | Dan Nosebel    |                                     | 105622       |           |          |

- 5. Enter your partner's BBO name in the box labelled "Partner"
- 6. Make up a Title for the Convention and enter it into the box labelled "Title" directly to the right of the "Partner" box

|                                   |                                                                                                    | Partner Box                                                                                                    |
|-----------------------------------|----------------------------------------------------------------------------------------------------|----------------------------------------------------------------------------------------------------|
|                                   | L                                                                                                    |                                                                                                    |
|                                   |                                                                                                    |                                                                                                    |
| ໜ <b>ຍ</b> Trump's wi 🗴           | E 🖬 [ALERT75] X 🔗 Bridge Win X 🚱 Northern I. X 🛛 🔀 Bgreenspii X 🛛 💯 Bernie and X 🛛 🚻 Morningst X M Inbox (388 X S) S 2 unrei X 👫 May KO 2 | 🛛 🗙   G. pri 🖕 X.   🛄 United Stat X. 🗱 Bridge Bast X. New Tab. X.   + - 15 - X.                                                                                                    |
| $\leftrightarrow$ $\rightarrow$ C | ■ bridgebase.com/v3/                                                                                                    | er Q ☆ 🔼 🔒 :                                                                                                    |
|                                   | Back Home Bridge Base Online Home                                                                                                    | Log off Help BB\$ BernieG 1                                                                                                    |
| CONTINUE                          | (名 18411) 介 3698                                                                                                    | Account                                                                                                    |
|                                   | PLAY OR WATCH BRIDGE                                                                                                    | Profile tings Convention cards Deal archive                                                                                                    |
| 1                                 | Solitaire                                                                                                    | Back My Favorite                                                                                                    |
| Click<br>'CONTINUE'               | Competitive                                                                                                    | VAMES                                                                                                    |
|                                   | BBO Prime New                                                                                                    | GENERAL APPROACH                                                                                                    |
| 2.<br>Add app                     | Casual                                                                                                    | VERY LIGHT: Openings 3 vid Hand _ Overcalls _ Preempts _<br>FORCING OPENING: 1e _ 2e _ Natural 2 Bids _ Other                                                                         |
|                                   | Practice                                                                                                    | NOTRUMP OPENING BIDS                                                                                                    |
| 3.<br>Instantly access            | FEATURED AREAS                                                                                                    | to 39 Transfer Responses: 92 S-Card Major Common 34 Jacoby Fexas 1                                                                                                    |
| emails                            | ACBL World                                                                                                    | System On Over3≉3                                                                                                    |
|                                   | Robot World                                                                                                    | 2+ Transfer to * 0 + 4+ 4* Transfer 0 3NT_to                                                                                                    |
|                                   | Virtual Clubs                                                                                                    | 2+ Negative Double _ Contentional in Openings                                                                                                    |
| Easy Email Plus                   | Challenges                                                                                                    | MAJOR OPENING MINOR OPENING<br>Expected Min Length 4 5 Expected Min Length 4 3 NF 0.2 Conv.                                                                                           |
|                                   | Instant Tournaments                                                                                                    | 3rdi4h 0 1+ 0 0 0 0 Croll Bar                                                                                                    |
|                                   | Vugraph (live broadcasts) (4)                                                                                                    | Double Raise. Force Inv Weak Double Raise. Force Inv Weak  After Overcall. Force Inv Weak After Overcall. Force Inv Weak  Conv Raise NO 2010_ 2010_ Entring Raise. JS in other miting |
|                                   | Masterpoints and Races                                                                                                    | Other:         Single raise () Other:           11NT. Forcing () Semi-forcing ()         Frequently bypass 4++ ()                                                                     |
|                                   |                                                                                                    | 2NT: Forcing _ Inv to 1NT/14:_ to 3NT: _ to2NTE Forcing _ Inv to Druw _ Reserve _ 2NTev _ Eft 2NTE for the                                                                            |
|                                   |                                                                                                    | OtherOtherOther                                                                                                    |
|                                   |                                                                                                    | 2e to HCP<br>Strong Other                                                                                                    |
|                                   |                                                                                                    | 2+ Kesponse, Iveg                                                                                                    |
|                                   |                                                                                                    | 2* to HCP<br>Natural. Weak _ Intermediate _ Strong _ Conv _ 2NT Force _ New Suit NF _                                                                                                 |
|                                   |                                                                                                    | 2e to HCP<br>Natural Weak intermediate Strong Conv 2NT Force New Suit NF                                                                                                    |
|                                   |                                                                                                    | O HER CONVCALLS: New Minor Forcing: 12-Way MMP                                                                                                    |
|                                   |                                                                                                    |                                                                                                    |
|                                   |                                                                                                    | SPECIAL DOUBLES NOTRUMP OVERCALLS Direct: to Systems on  Nonative Indu                                                                                                    |
|                                   |                                                                                                    | Responsive: thru Maximal Balance: to Support Dbl thru Rdbl Jump to 2NT Minors 2 Lowest                                                                                                |
|                                   | Lobby Message Chat                                                                                                    | Card-showingMin. Offshape T/O DEFENSE VS NOTRUMP                                                                                                    |
|                                   |                                                                                                    | Lave to HCP (result) 92.                                                                                                    |

\_\_\_\_\_

- 7. Fill in the convention card by typing in the appropriate areas and clicking on the boxes for the conventions you play. You can access different areas of the card by clicking on the Scroll Bar to the right of the card and dragging it up or down.
- 8. When you are done, make sure you click on the "Save Changes" Box directly above the "Partner" Box
- 9. Log off BBO, then Log on again. Click on the Account Tab, then the Convention Card Tab. The card you just created should appear in the list of Personal Cards. Click on it and a dialog box will open. The top three buttons enable you to View, Edit, or Delete the card. Below them is a Text Box that enables you to specify the partner with whom you want to use the card. Type your partner's BBO name into the Text Box.